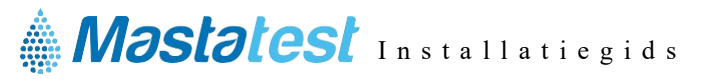

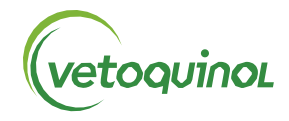

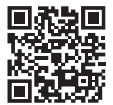

Voor informatie in uw taal, ga naar: vetoquinol-mastatest.com/how-to-use Deutsch, Français, English, Español, Italiano, Portuguese, Polski, Nederlands

#### 1. INSTALLEREN VAN DE LAPBOX

- Sluit de Lapbox aan op ethernet (LAN) en stroom met de meegeleverde kabels (voor verbinding via wifi zie pagina 2)
- Klap het scherm uit door er aan de onderkant voorzichtig aan te trekken (om het scherm in te klappen, drukt u op de zilveren knoppen aan weerszijden van de Lapbox)

ENTER Taal selecteren ENTER scroll dan Selecteer ENTER

- De standaardtaal is Engels. Om dit te wijzigen, scrollt u in het hoofdmenu:
  - Lapbox Configureren
  - Om terug te keren naar het hoofdmenu:

### 2. REGISTREREN

- Log in of maak een account aan op vetoquinol.mastatestsystem.com portaal.
- Selecteer in het portaalmenu *Mijn Account* en vervolgens *Registreer Nieuwe Lapbox*. Voer dan in:
  - Lapbox-ID (vanuit het hoofdmenu van deLapbox) 🔿 🖓 selecteer Lapbox Informatie 🚥 )
  - Serie nummer (op de achterkant van de Lapbox)
  - Selecteer O O op de Lapbox om terug te keren naar het hoofdmenu

### 3. VERBINDING CONTROLEREN

- Controleer 0 of de rode en groene  $\widehat{\mathbf{T}}$  lampjes verschijnen op de display
- Scroll 🕥 om *Test upload naar de Cloud* te selecteren, druk 🚥 . Als dit lukt, is de Lapbox klaar voor gebruik
- Scroll 🙆 om terug te keren naar het hoofmenu

# VERZORGING

- Gebruik de Lapbox bij kamertemperatuur tussen 5-30°C voor optimale prestaties.
- Plaats uw Lapbox op een schone, droge tafel en ga er voorzichtig mee om, om de camera binnenin te beschermen.
- Houd de interne en externe oppervlakken schoon met een vochtige doek (alleen water).
- Bewaar Mastatest-cartridges bij 2-8°C en gebruik ze vóór de vervaldatum.

#### **VERBINDING VIA WIFI**

(NB: ethernet wordt aanbevolen - zie pagina 1voor verbinding via ethernet)

### Starten vanuit het hoofdmenu van de Lapbox:

- 1. Configuratie via wifi
  - Scroll omlaa 🔽 💟 🖸 naar *Lapbox Configureren* en druk 🎟
  - Selecteer Internetverbinding instellen, druk (ENTER)
  - Scroll omlaag naar wifiverbinding instellen,
    druk (ENTER), wacht tot de Lapbox herstart, druk (<a href="https://www.science.org">www.science.org</a>

## 2. Netwerk SSID instellen

- Scroll omlaa 🔽 💭 💭 naar Lapbox Configureren, 🛲 druk
- Scroll omlaag naar *wifiverbinding instellen*, druk enter
- Druk enter om naar netwerken te zoeken, scroll naar het door enter u gekozen netwerk en druk (ENTER) om te selecteren
- Ga terugenaar wifiverbinding instellen
- NB: > -65dBm, en 2.4 GHz WiFi vereist
- 3. Voer netwerk wachtwoord in
  - Scroll omlaag 💟 naar *wifiwachtwoord instellen*, druk 🚥
  - Voer het wifiwachtwood in met 🔿 🕥 en druk 💷 om tekens te selecteren. Druk lang op 💷 wanneer u klaar bent
  - Druk mgmaals op (ENTER) om op te slaan
  - Scroll

# 4. Verbinding controleren

- Scroll omlaag 💟 naar *Test upload naar de Cloud,* druk 🚥
- Scroll (UP) om terug te keren naar het hoofdmenu

Voor informatie in uw taal:

#### www.vetoquinol-mastatest.com/how-to-use

Deutsch, Français, English, Español, Italiano, Portuguese, Polski, Nederlands

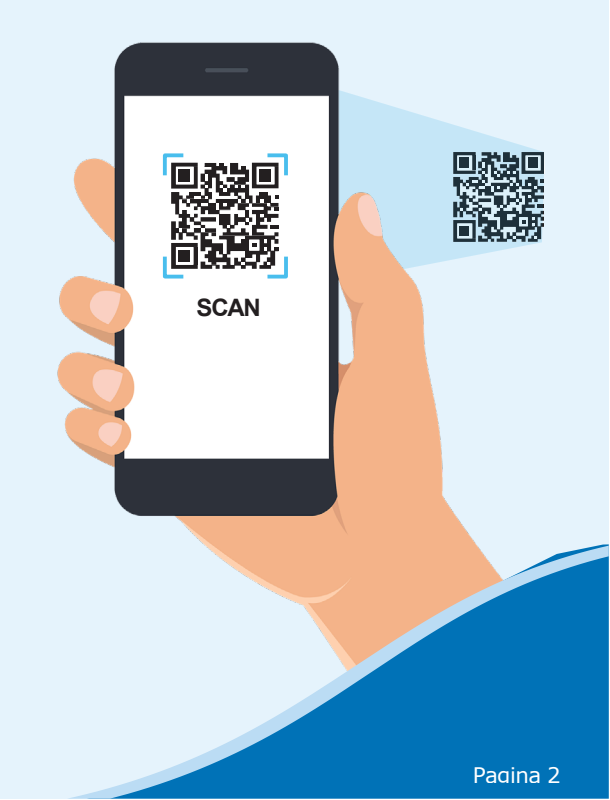